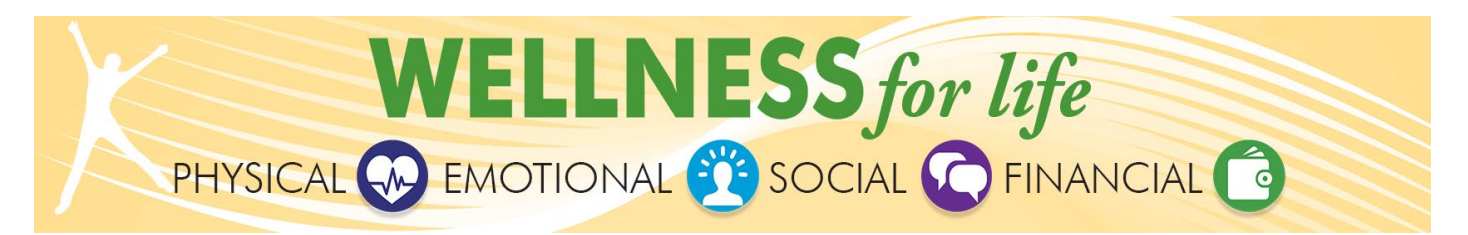

## **Reward Points Election Help Guide**

## NEW: Wellness Incentive Program activities now default to cash in your paycheck. Here are the 5 steps to follow if you prefer reward points.

Please note:

- The election applies only to future rewards for the year and is not retroactive.
- Rewards reset to cash at the beginning of each year. You must re-elect points if desired.

## **Steps to Elect Reward Points Instead of Cash**

- 1. Log into myCigna.com.
- 2. Click on the Wellness drop-down menu and select Wellness & Incentives.

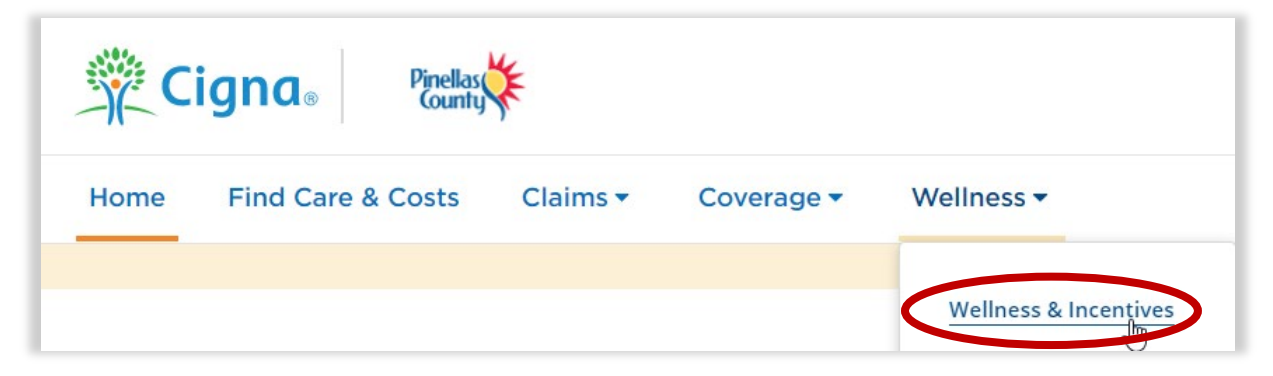

3. Scroll down the page and click *View all incentives*.

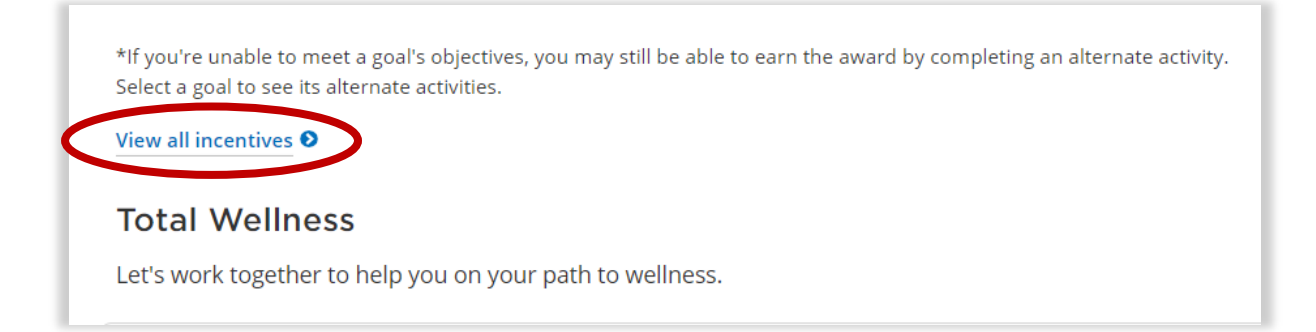

4. Scroll down and click **Self Reported Activities** from the Available Incentives tab.

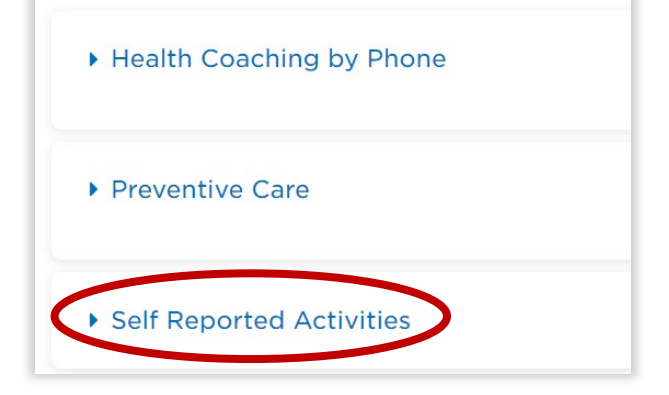

5. Select today's date from the drop-down menus, click the certify checkbox and click *Complete Goal*.

| · · · · · · ·                                                                                                    | <b>0</b> Points                  |
|----------------------------------------------------------------------------------------------------|----------------------------------|
| NEW THIS YEAR: Use this option ONLY to elect POINTS. Default is cash. By checking the box below, you will receive 2024 rewards in POINTS.                                                                                                    | Available<br>01/01/24 - 12/31/24 |
| Tell us more about your completed goal NOTE: Choosing points is the goal   To report a health goal, simply choose the date of the activity, check the certification box and submit. Note- you must be logged in to your own myCigna account. You cannot report on behalf of another person.   I completed this goal on:   Month Day |                                  |
| January • 02 • 2024 • Select todo                                                                                                    | ay's date                        |
|                                                                                                    |                                  |
| I certify that I've completed this goal on the date provided.                                                                                                    |                                  |

## **Reward Points Election Confirmation**

After clicking **Complete Goal**, you may view your points election confirmation under the **Completed Incentives** tab.

| Available Incentives                                                                                                    |                |
|----------------------------------------------------------------------------------------------------|----------------|
| It may take up to 30 days for incentives to show as comp                                                                             |                |
| 2024 POINT Election. Cannot be reversed. Future rewards only.                                                                        | 0              |
| NEW THIS YEAR: Use this option ONLY to elect POINTS. Default is cash. By checking the box below, you will<br>2024 rewards in POINTS. | receive Points |
|                                                                                                    |                |
| Completed on January 02, 2024                                                                                                    |                |
| Completed on January 02, 2024                                                                                                    |                |

To view confirmation at a later time, log into <u>myCigna.com</u>, click on the *Wellness* drop-down menu and select *Wellness & Incentives*, scroll down to select *View all incentives*, change the drop-down menu from Available to *Completed Incentives* and check that 2024 Point Election is listed as completed on the 2024 date you selected. Please keep in mind that once you elect reward points, it cannot be changed for this year.

> Pinellas County Wellness Incentive Program www.pinellas.gov/wellness-incentives

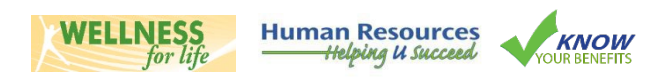

**Confirmation Example**